# The Educator's Guide To Wickelet

### A welcome from Wakelet

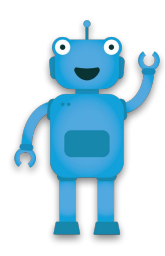

#### Hi everyone!

At Wakelet, humans are at the heart of everything we do. Without humans, technology has no meaning, search results have no context, and the content that matters most gets lost.

And it's humans like you, the people inspiring the next generation, that inspire us to keep building and refining the platform so that it's the best it can possibly be.

We love seeing the way that educators have embraced Wakelet. Whether you're using it in the classroom with your students, to connect with parents or to progress your personal development, educators like you are always coming up with creative and innovative ways to use Wakelet. You bring the human touch.

This eBook for Educators is just one example of the creativity, ingenuity and passion of our users and we're so grateful to John, Sean, Karly, Jennifer, Randall, Scott, Paul and Claudio for all their hard work creating it.

If you have any questions or would like a one-to-one introduction to the platform, don't hesitate to get in touch via Twitter <u>@Wakelet</u> or email at support@wakelet.com

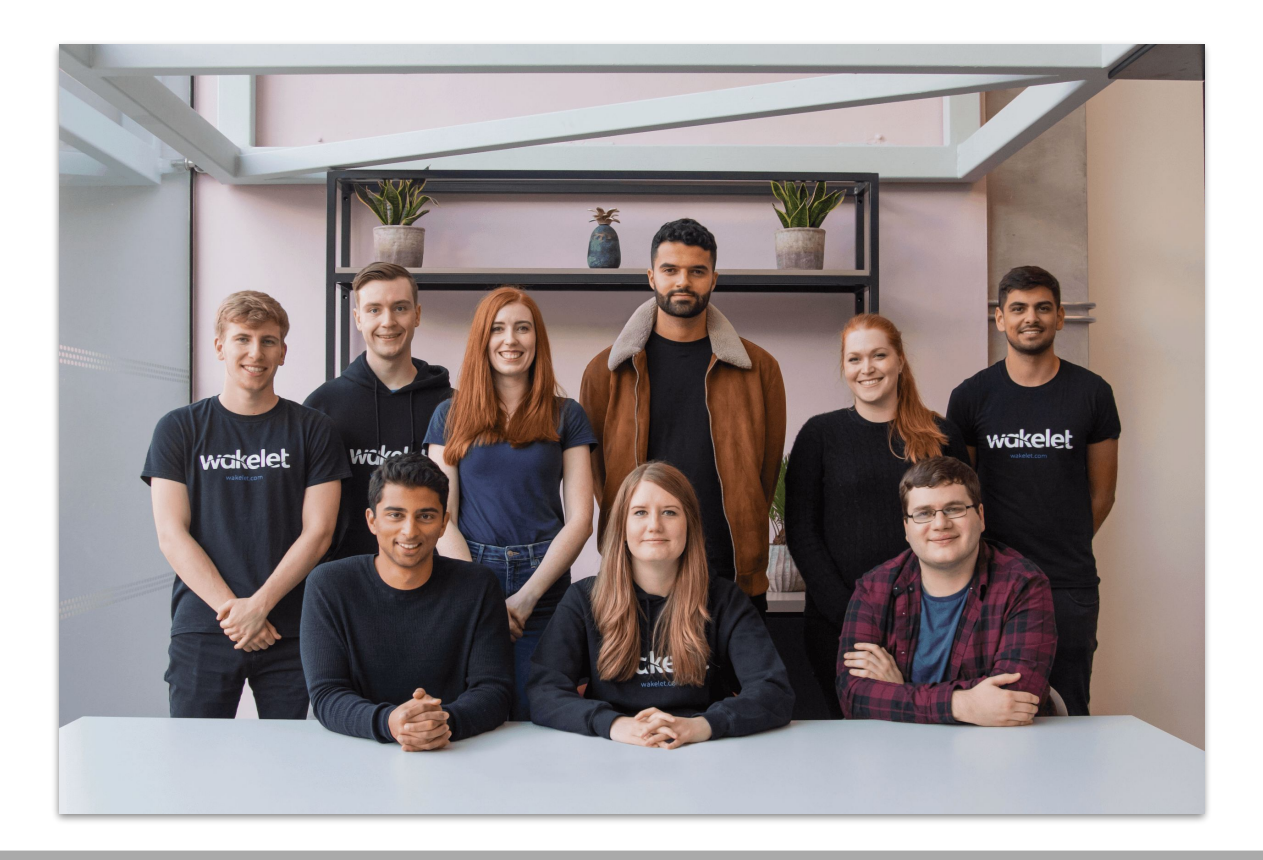

### Table of Contents

| Section 1: Wading In (Getting Started)    |     |
|-------------------------------------------|-----|
| <u>What is Wakelet?</u>                   | 2   |
| <u>Creating an Account</u>                | 3   |
| <u>Setting up your profile</u>            | 4   |
| <u>Wakelet Home Page</u>                  | 5   |
| <u>Creating a Collection</u>              | 6-7 |
| <u>Public Collections on your Profile</u> | 8   |
| Sharing Options                           | 9   |

#### Section 2: Hang Ten (Leveling Up)

| <u>Using Wakelet in the Classroom</u> | 11    |
|---------------------------------------|-------|
| Invite to Collaborate with Wakelet    | 12    |
| Join a Collaborative Collection       | 13    |
| <u>Wakelet Chrome Extension</u>       | 14    |
| <u>The Wakelet App - iOS</u>          | 15    |
| <u>The Wakelet App - Android</u>      | 16    |
| Appsmashing                           | 17-18 |

#### Section 3: Making Waves (Resources)

| Sharing Wakelet with Others | 20 |
|-----------------------------|----|
| Blog Posts and Tutorials    | 21 |
| The Wakelet Community       | 22 |
| Hear it from the Experts    | 23 |

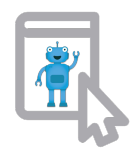

# Wading In (Getting Started)

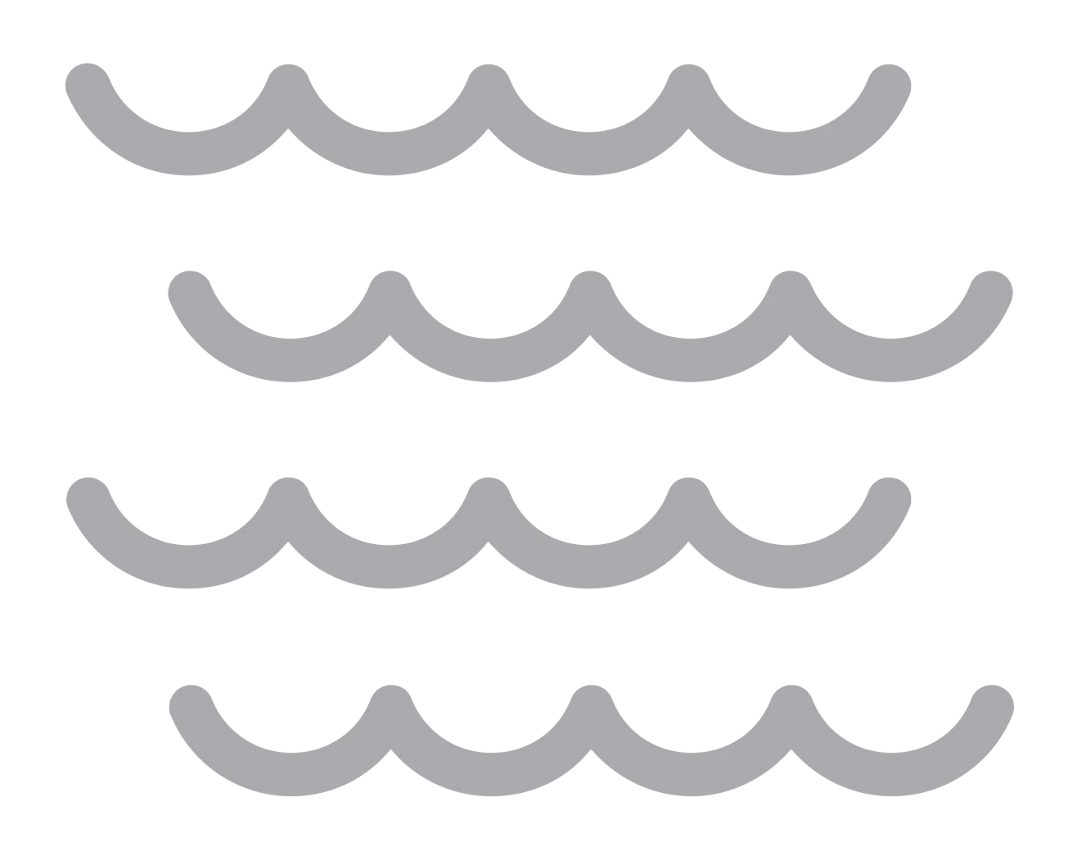

## What is Wakelet?

Wakelet is a free platform that allows you to curate and organize content to save and share. You can save videos, articles, images, Tweets, links or even add your own text. Save this content in your bookmarks, or organize related items in to a collection.

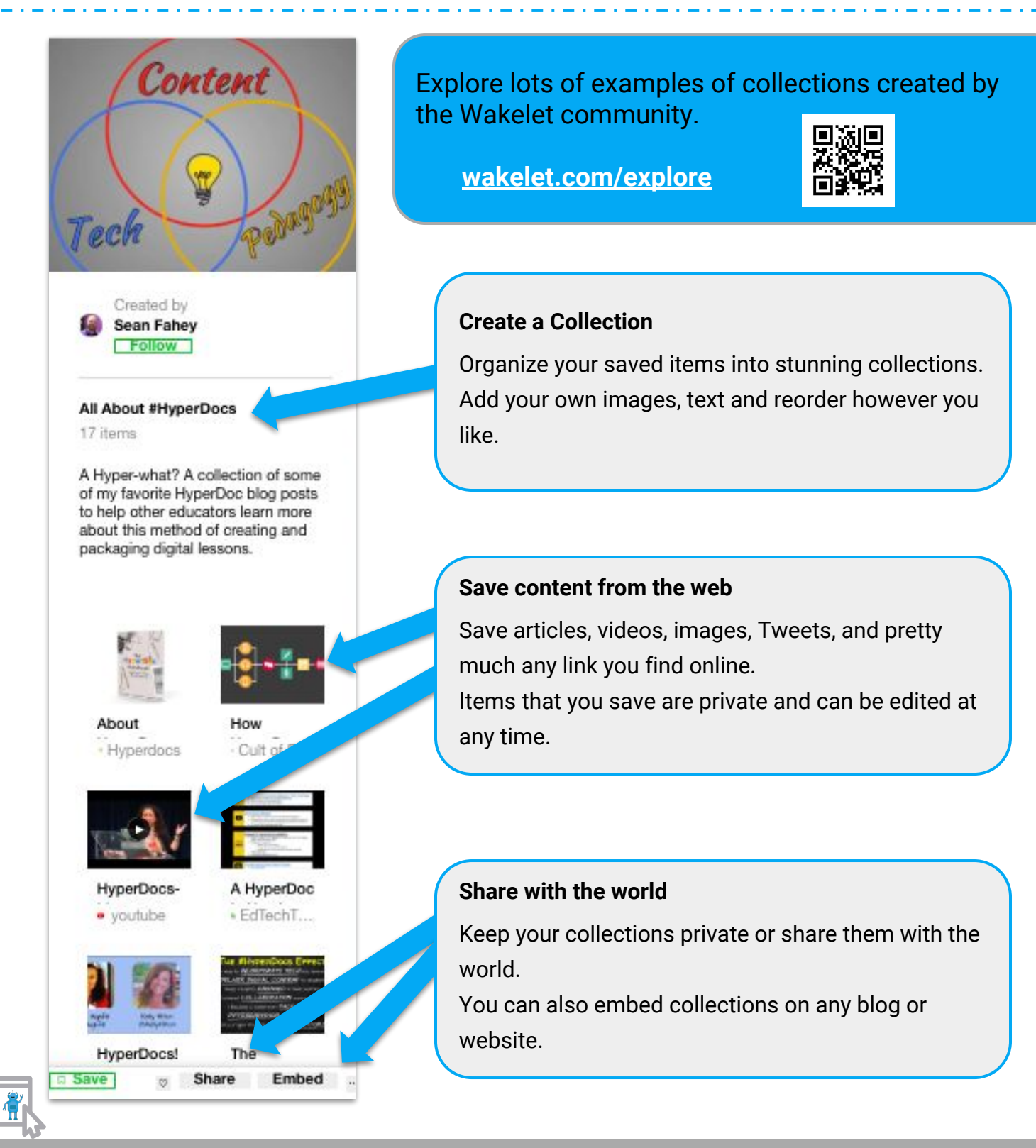

### Creating an Account

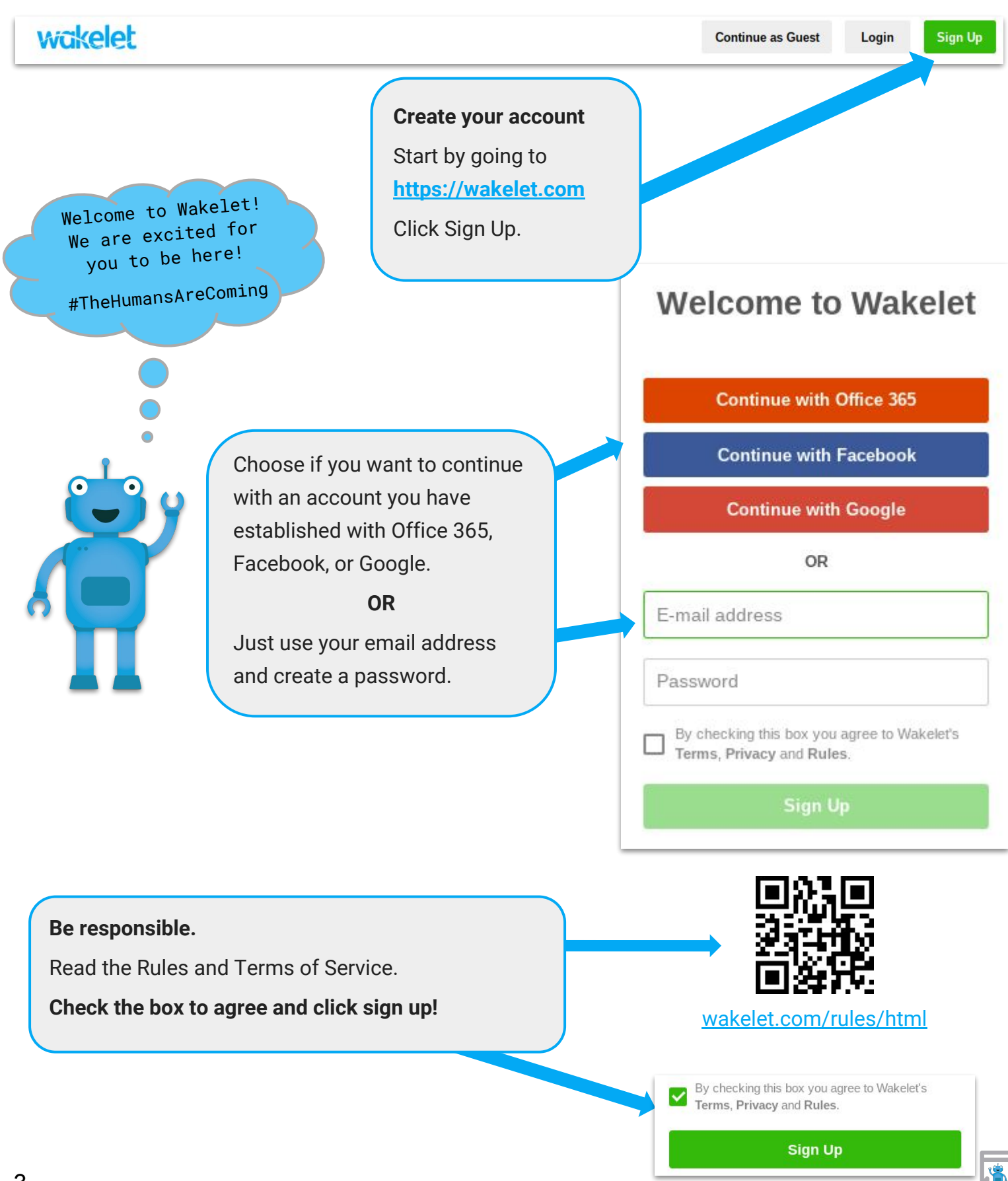

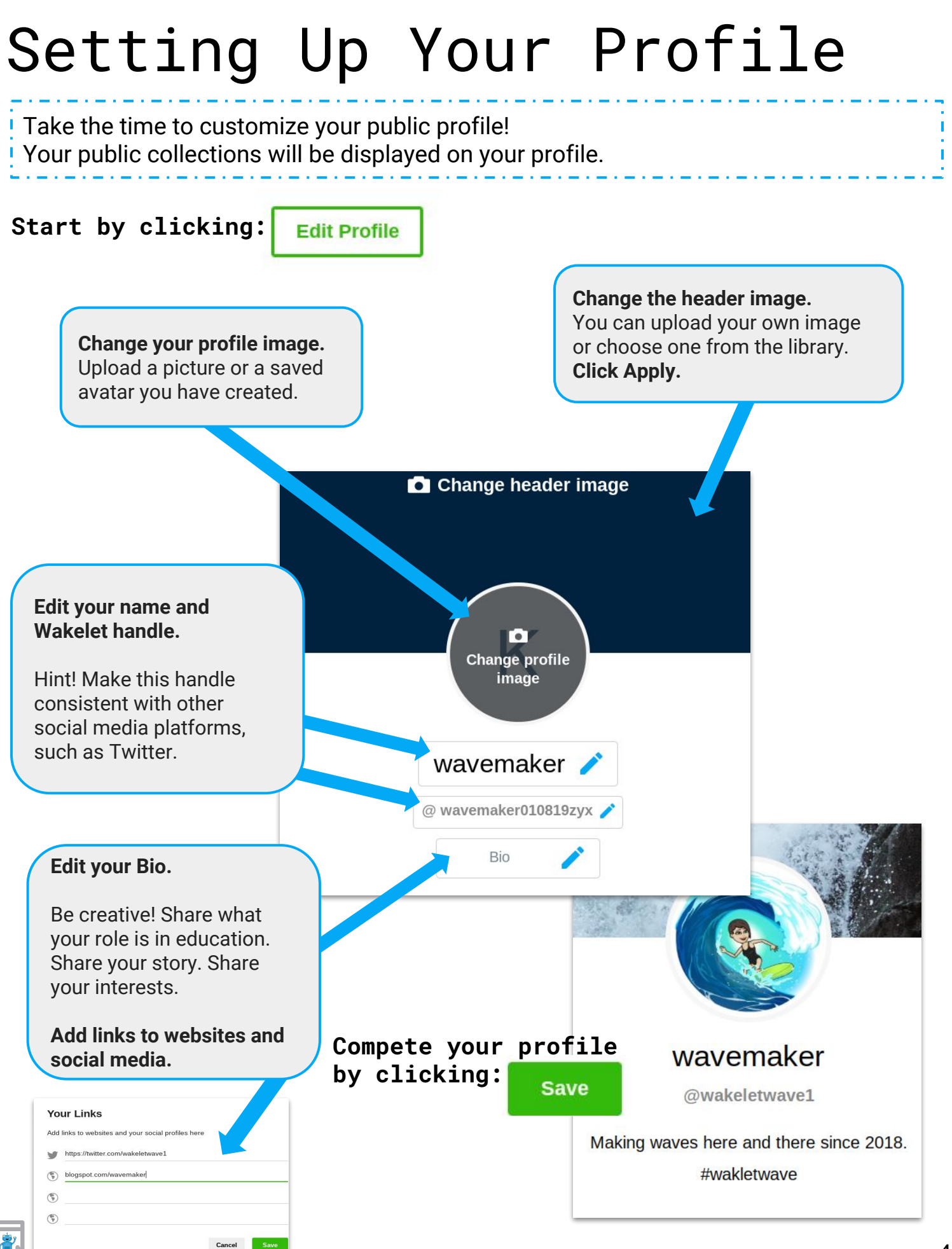

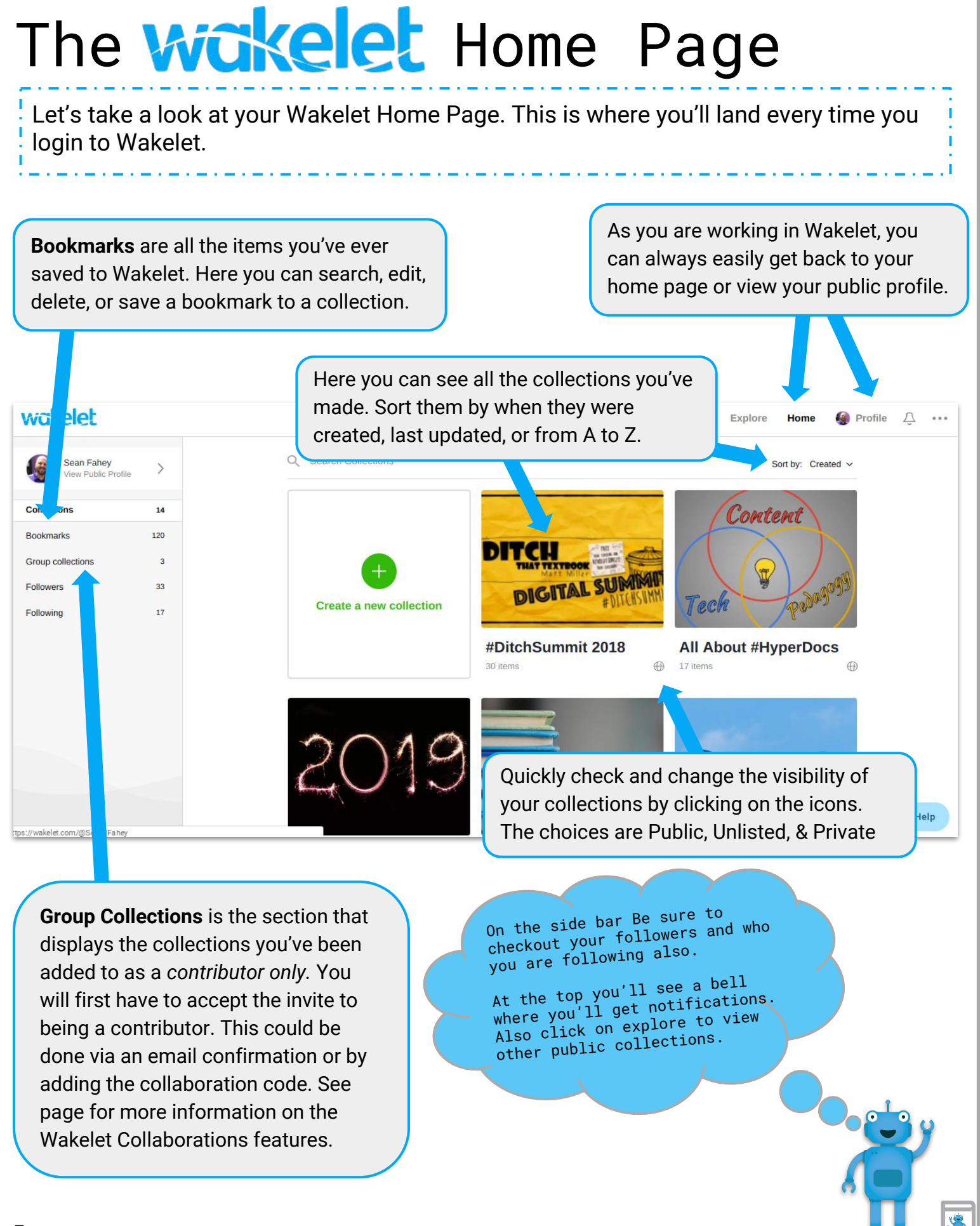

## Creating a Collection

You can create a Wakelet Collection in five easy steps!

| Claudio Zavala Jr. >                                                                                                    | Search Collections                                                                                  | 지 Add a background image Visibility: 🔓 Private 🗸 ···· Close S | ave    |
|----------------------------------------------------------------------------------------------------|----------------------------------------------------------------------------------------------------|---------------------------------------------------------------|--------|
| Collections 6                                                                                                    |                                                                                                    | Add a cover image                                             |        |
| Bookmarks 44                                                                                                    |                                                                                                    | Create a Collection                                           |        |
| Group collections 1                                                                                                    |                                                                                                    | How to create a collection in Wakelet                         |        |
| Followers 8                                                                                                    |                                                                                                    |                                                               |        |
| Following 7                                                                                                    | Create a new collection                                                                             | Media View V 0 items                                          |        |
| The second second secon |                                                                                                    |                                                               |        |
| Media View \vee 0 items                                                                                                    | Easy reorder mode                                                                                   | Add a background image Visibility:  Public  Close Pu          | ıblish |
| Add a link                                                                                                    |                                                                                                    | Search                                                        |        |
| Add resources to your<br>Click on each icon to a<br>YouTube video, an ima<br>PDFs, or text. You can<br>clicking on the green p                                                                                                    | Wakelet collection.<br>add a link, a tweet, a<br>age, bookmarks,<br>add more links by<br>olus sign. |                                                               |        |
| Click on <b>Add a background image</b> to add                                                                                                    |                                                                                                    |                                                               |        |
| from Unsplash.com library.                                                                                                    |                                                                                                    |                                                               |        |

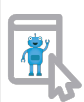

## Creating a Collection

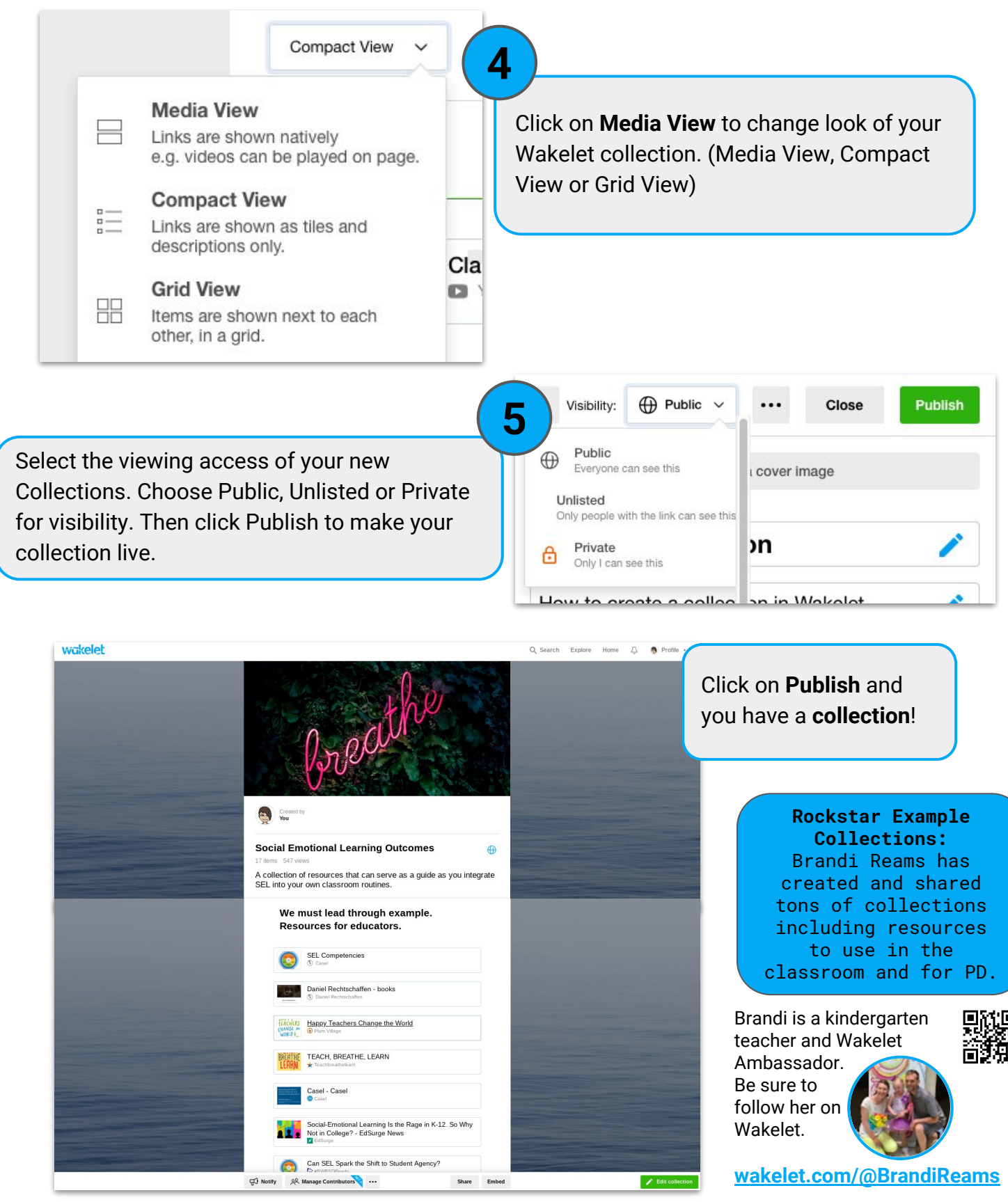

#### Public Collections on your Profile When you publish a public collection it will be visible on your profile page. You then can organize your collections into different categories. Start by clicking: Next click: Q Search Explore Profile Home ... **Edit Profile** Scroll down to see collections that you have made public. They will be "uncategorised" to begin with. Professional Learning Learning Add a "category" Student X Resources My twitter REGISTER NOW section! X ading lists enchom edChat al Goals & the anchory of Think about this as × education folder labels. Add a new section • EdChatRI 1.6.2019 ETTSummit Boston 18 ECET2RI 189 item 15 ite **Student Resources** Then hover over each collection to select the category it belongs in. Student Resources Move You can also drag & drop collections to reorder within a label. C-Reorder categories on your **Drag and Drop** public profile to make most to reorder relevant resources available to others based on "current unit" or "PD session presentation." End by scrolling I want you to give a back to the top and presentation! clicking: Save 8

## Wakelet Sharing Options

There are several different ways you can share your Wakelet collections with the world using the bottom menu.

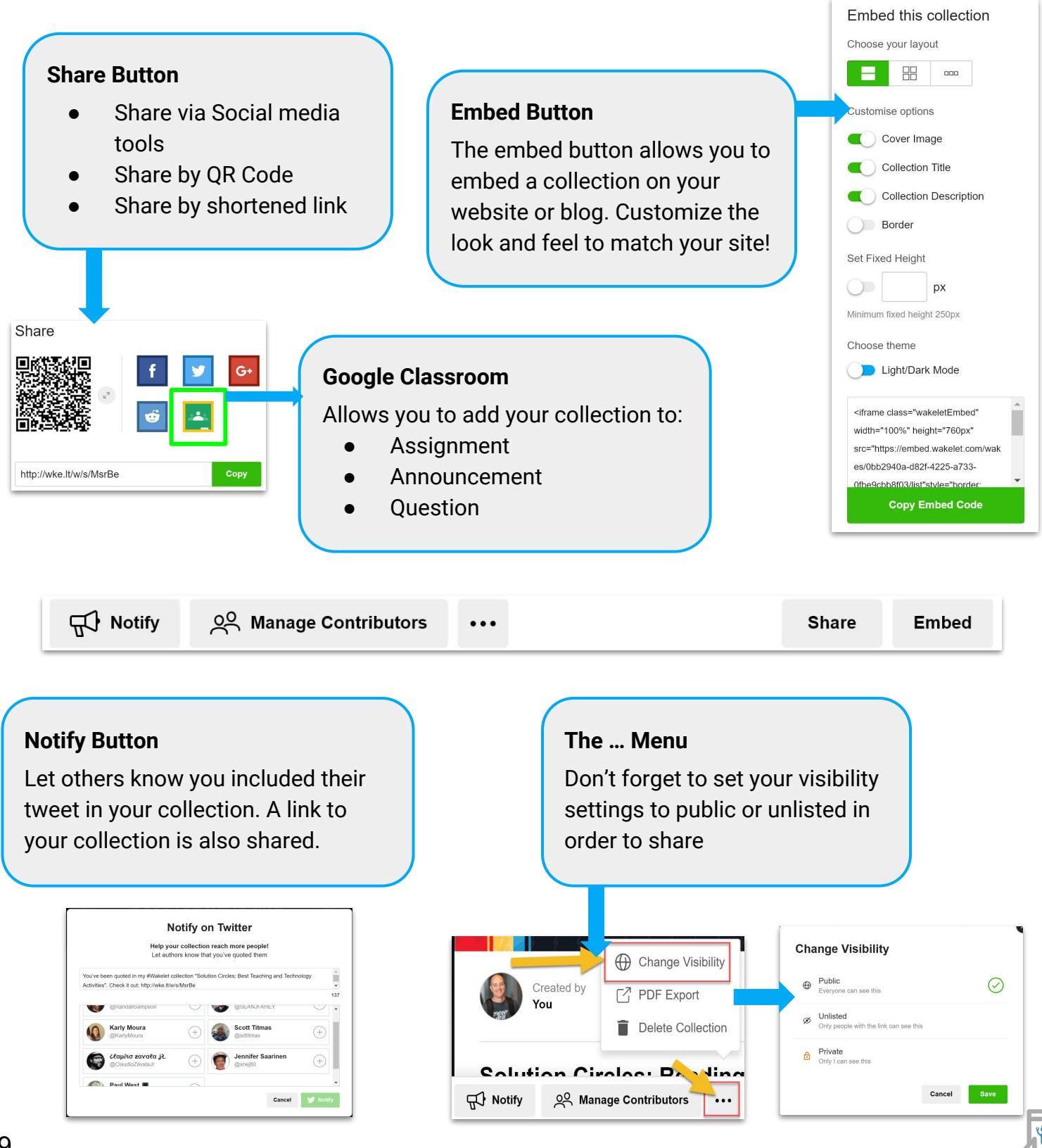

# Hanging Ten (Leveling Up)

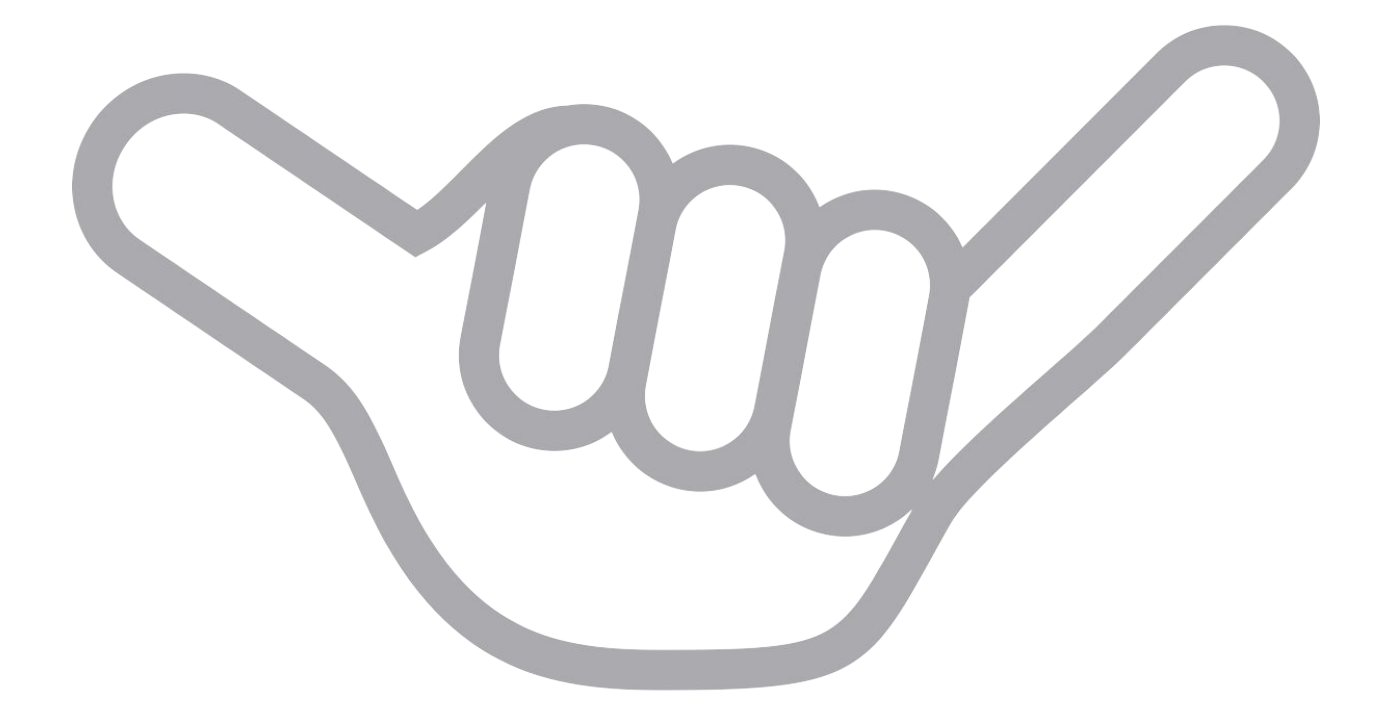

## Wakelet in the Classroom

Here are just a few ways to bring curation into each class regardless of content. Check out the full blog post from Paul West (**bit.ly/2CU3cIf**). Each included link will take you to an example collection, or click on the icon next to each one.

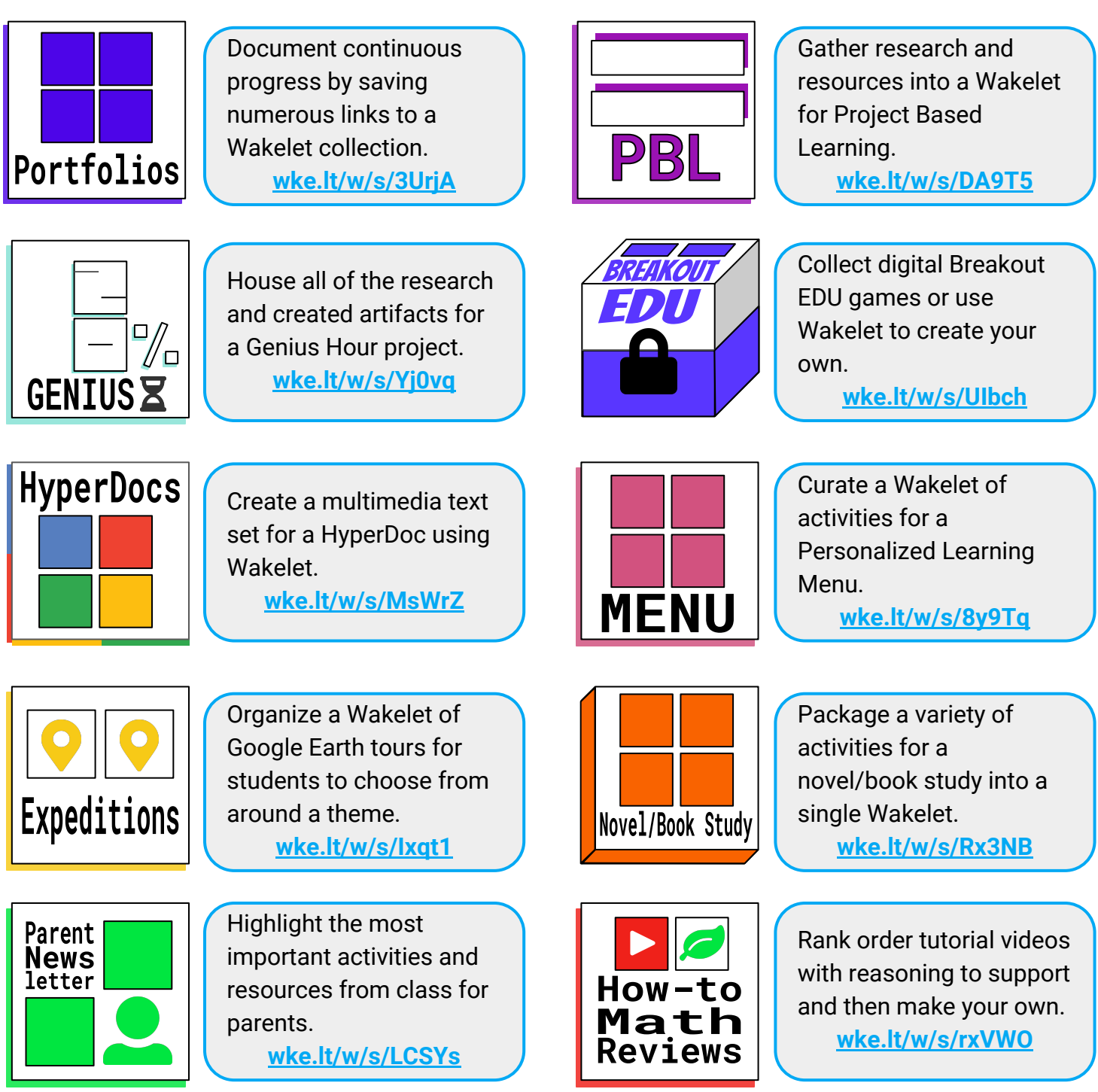

#### Collaborating with Wakelet The process to begin collaborating on a collection starts by clicking the Manage Contributors Button at the bottom of any collection page. Notify Anage Contributors Edit collection Share Embed Invite Contributors > Via shareable link or code Via name or email Under the Via shareable link or code Under the via name or email option you can invite via email, or add friends who option you have a shareable link, gr code, you follow on Wakelet. or text code. https://wakelet.com/i/invite?code=10a5 Copy Link Type name or email People you follow 10a5 Copy Code Wakelet Ambassadors Add @WakeletAmbassadors Manage Contributors > Contributors View and remove contributors using Anonymous Gecko the manage contributors tab. Remove Read more about collaborating with Wakelet in this blog post by Amy Roedinger. http://bit.ly/wavecollab

## Collaborating with Wakelet

You don't need an account to contribute to a collection! Here's the process on how to set up a collaborative collection.

Got a code? Here is how to contribute to a collection without a Wakelet account. Already have an account? Here is how Go to www.wakelet.com and at the top you can join a collection. select "continue as guest". Login to your account and select Group collections from the left menu. Continue as Guest Login Sign Up Collections 33 Enter contributor code Bookmarks 21 9b7d Group collections 1 Followers Cancel 5 Join Join Collection Following Enter your contributor code, Select Join Select Join Collection Enter your name, select Add Enter contributor code and select Join Add your name Enter contributor code Let other contributors know who you are by adding your name below 97a2bc4 Wakelet Robot Cancel Add You are now ready to add resources to You may also join a collection via a link the collection. someone has shared with you through email or other methods. Click on the link and follow the prompts to join. Collection contributors can only add items, edit or Need to generate a new link or code? delete items they Under the manage contributors tab, select Invite added, and reorder Contributors, click the Via shareable link or code the collection. option.

Use the Generate a new link or code option. This will create a new code and render the old code unuseable

Join

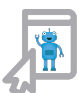

## Wakelet Chrome Extension

On any web page, simply click on the W from your extension bar to save it as a Wakelet bookmark. A menu will pop up With options of where to save this new bookmark. Before saving you can edit the title and description. Use the search bar to help you find a needed collection faster, or create a new one on the spot.

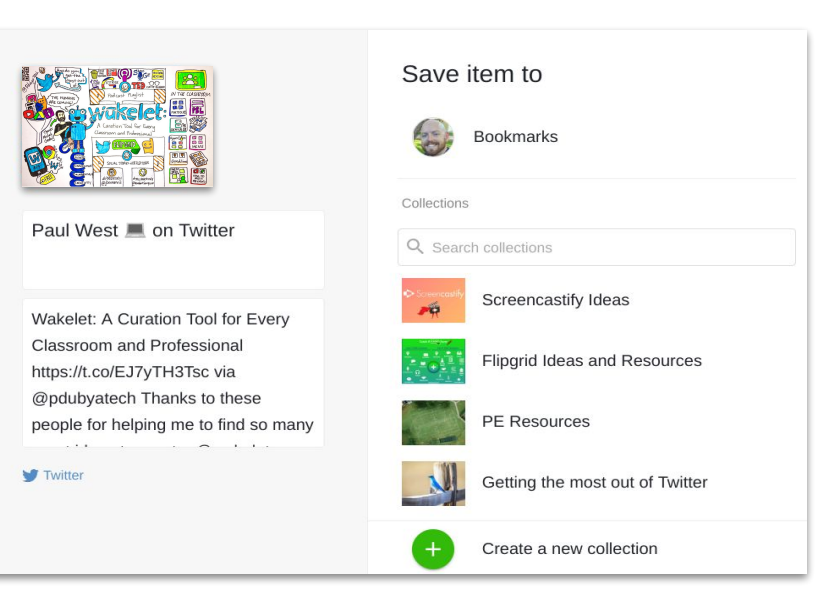

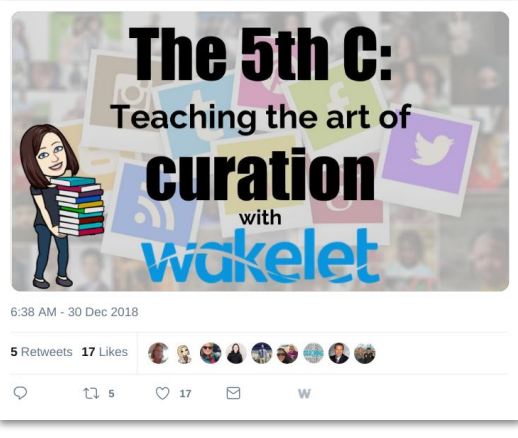

Once you add the extension, you will see a **W** on every Tweet to make it easy to add to a collection in just two clicks. Don't let great ideas and resources get lost in the stream again.

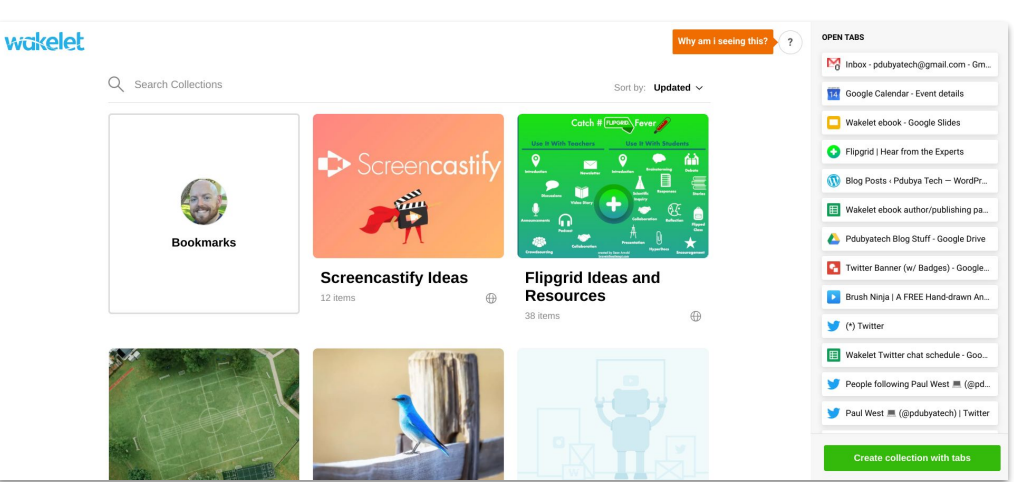

You also have the option to make Wakelet your "New Tab" default page, which gives you quick access to your collections, as well as make a collection from your current open tabs in one click. Sort your collections by last created, updated, or A to Z.

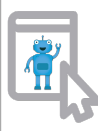

# The Wakelet App on tios

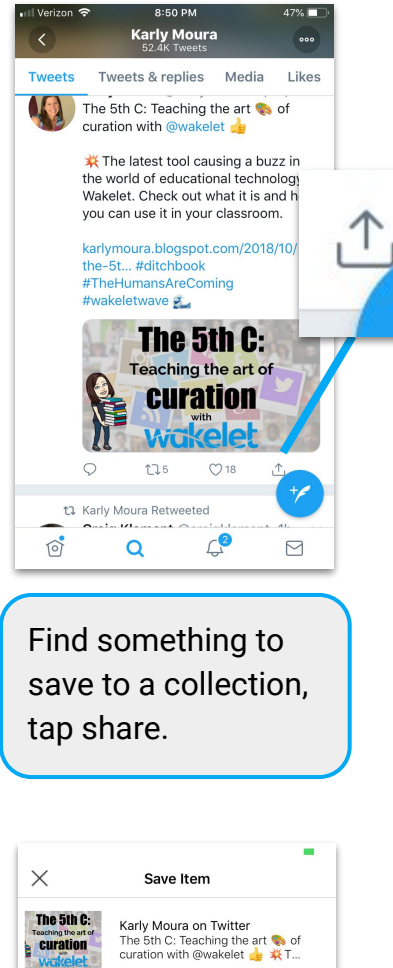

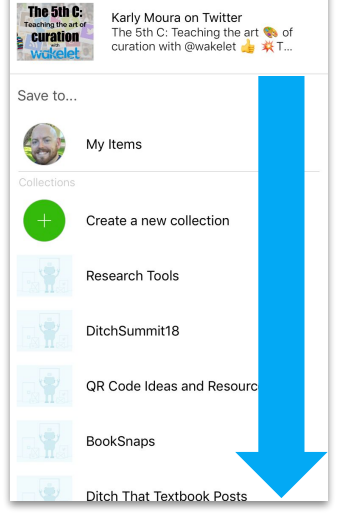

Scroll to find your collection or create a new one.

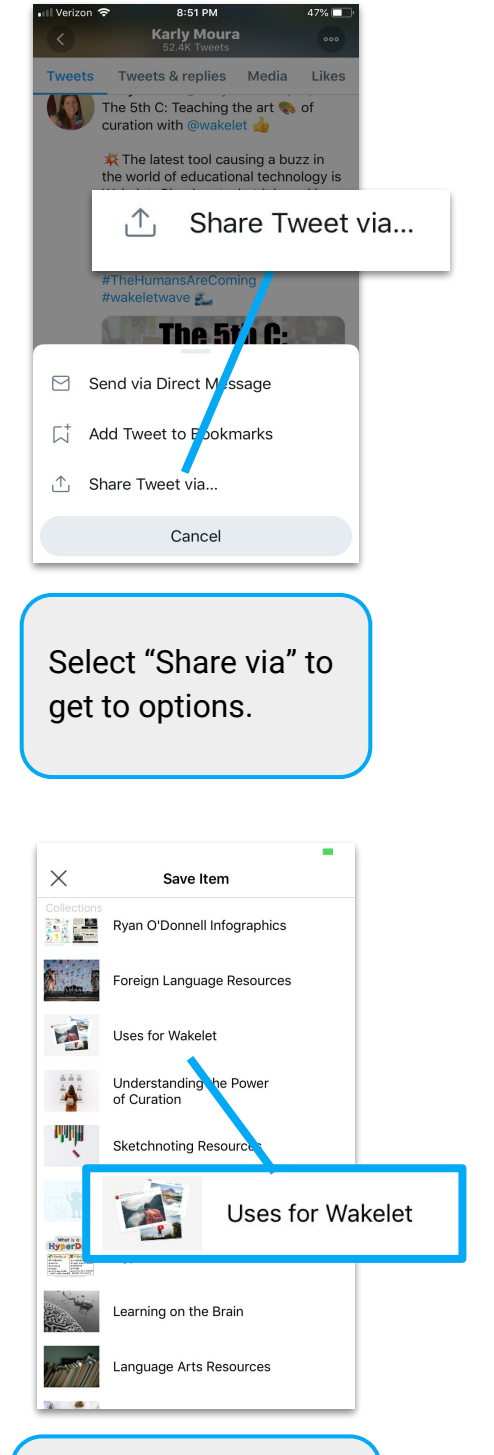

Tap on the collection in which you want it to be saved.

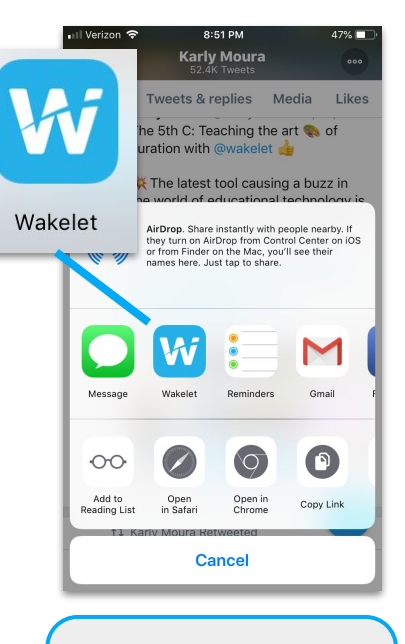

Select the Wakelet app from your menu of options.

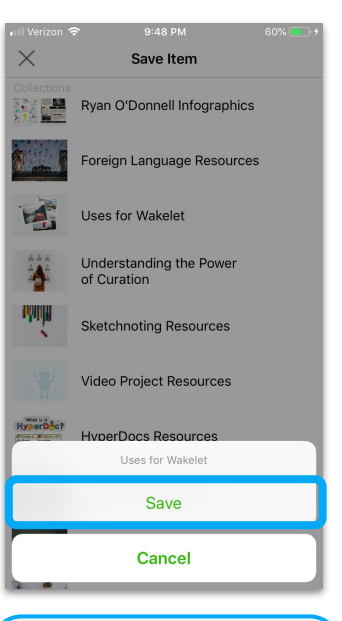

Tap save and then continue where you left off.

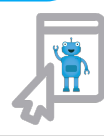

## The Wakelet App on manager

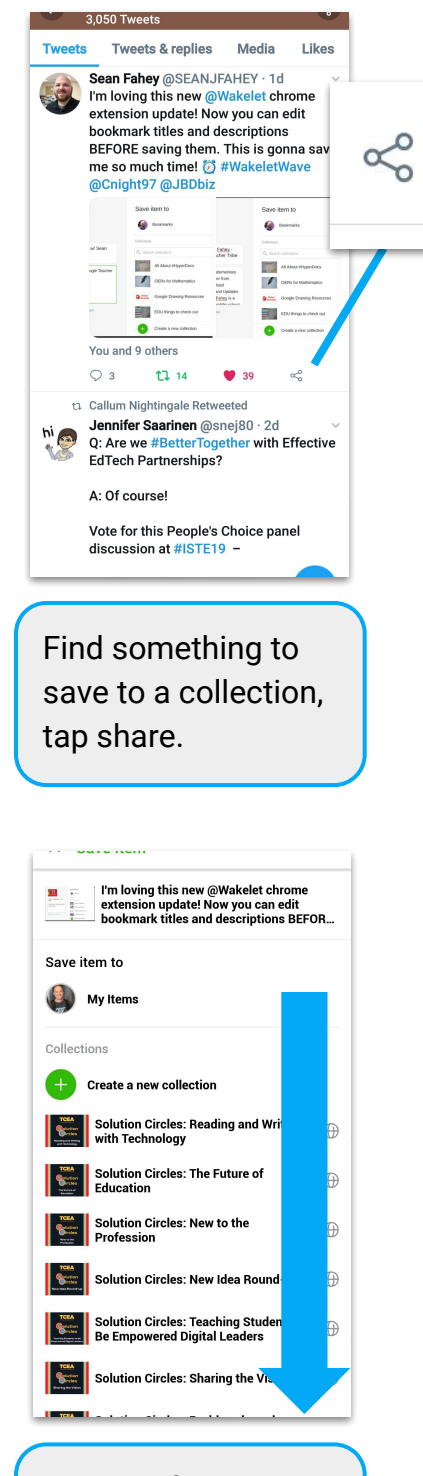

Scroll to find your collection or create a new one.

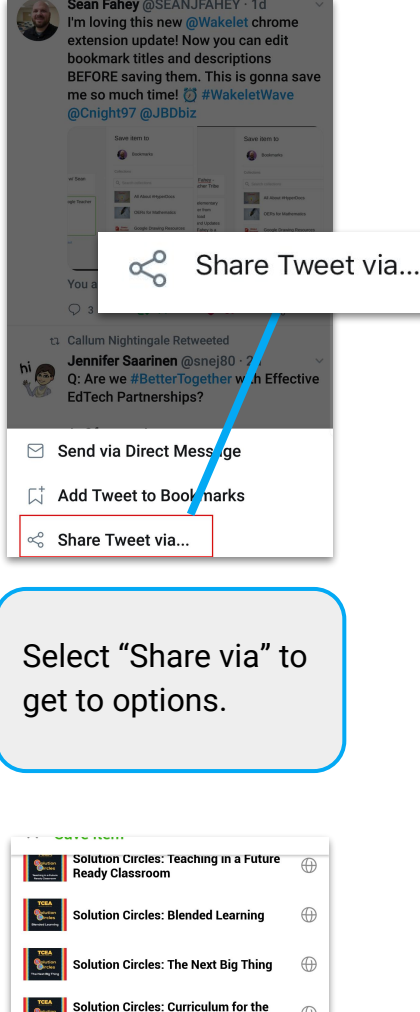

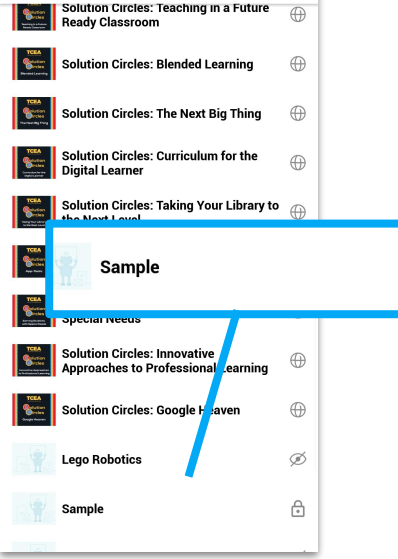

Tap on the collection in which you want it to be saved.

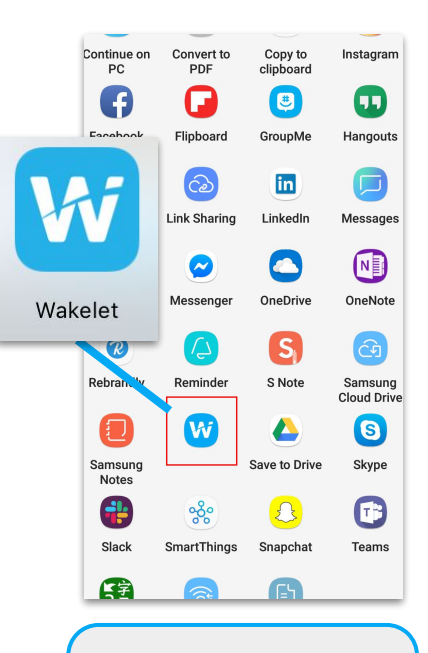

Select the Wakelet app from your menu of options.

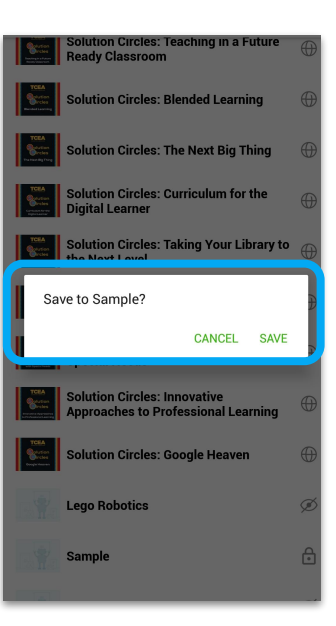

Tap save and then continue where you left off.

### Appsmashing

Appsmashing happens when something is created in one app then transferred to another app. Wakelet is PERFECT for this! The opportunities to share digital creations are endless. **The choice is yours, use apps to create and curate the experience in Wakelet.** Below we highlight two great app integrations Wakelet has already setup.

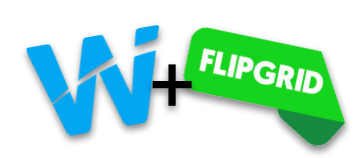

goo.gl/P76ZBh

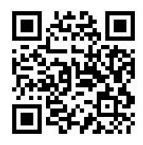

Wakelet has teamed up with Flipgrid to make sure that when you add a link to a Flipgrid video it is embedded and can play straight from Wakelet. To take advantage of this feature just copy & paste the "Share with families" link of any Flipgrid response from the grid admin.

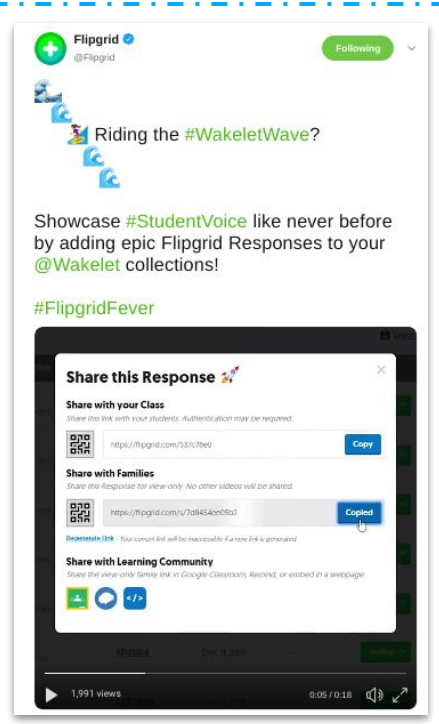

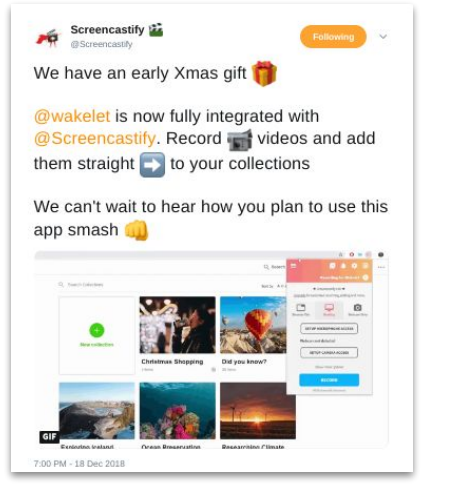

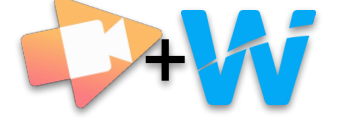

Want to add a video to a collection? It's super simple now that Wakelet and Screencastify are fully integrated. Besure to checkout the resources below. A Wakelet collection with instructions how to set up the Screencastify integration and a blog post by Stella Pollard, where she gives some great ideas on how to app smash these two together.

Screencastify Blog: Casting and Curating: Stella Pollard's Take on the new Screencastify/Wakelet Integration

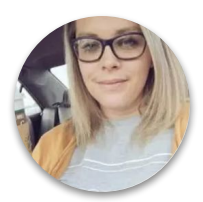

Stella is a Instructional Technology Coordinator and Wakelet Ambassador

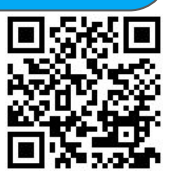

goo.gl/6TvyD2q

Wakelet Collection: Using Screencastify with Wakelet

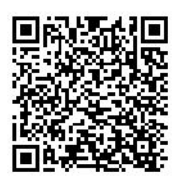

goo.gl/wBJqQq

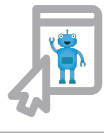

## Appsmashing Wakelet PD

Appsmashing isn't just for students in the classroom. It can be used by educators as well. On this page, Dr. Randall Sampson shares great examples and ways schools and individual educators can appsmash with Wakelet for professional development.

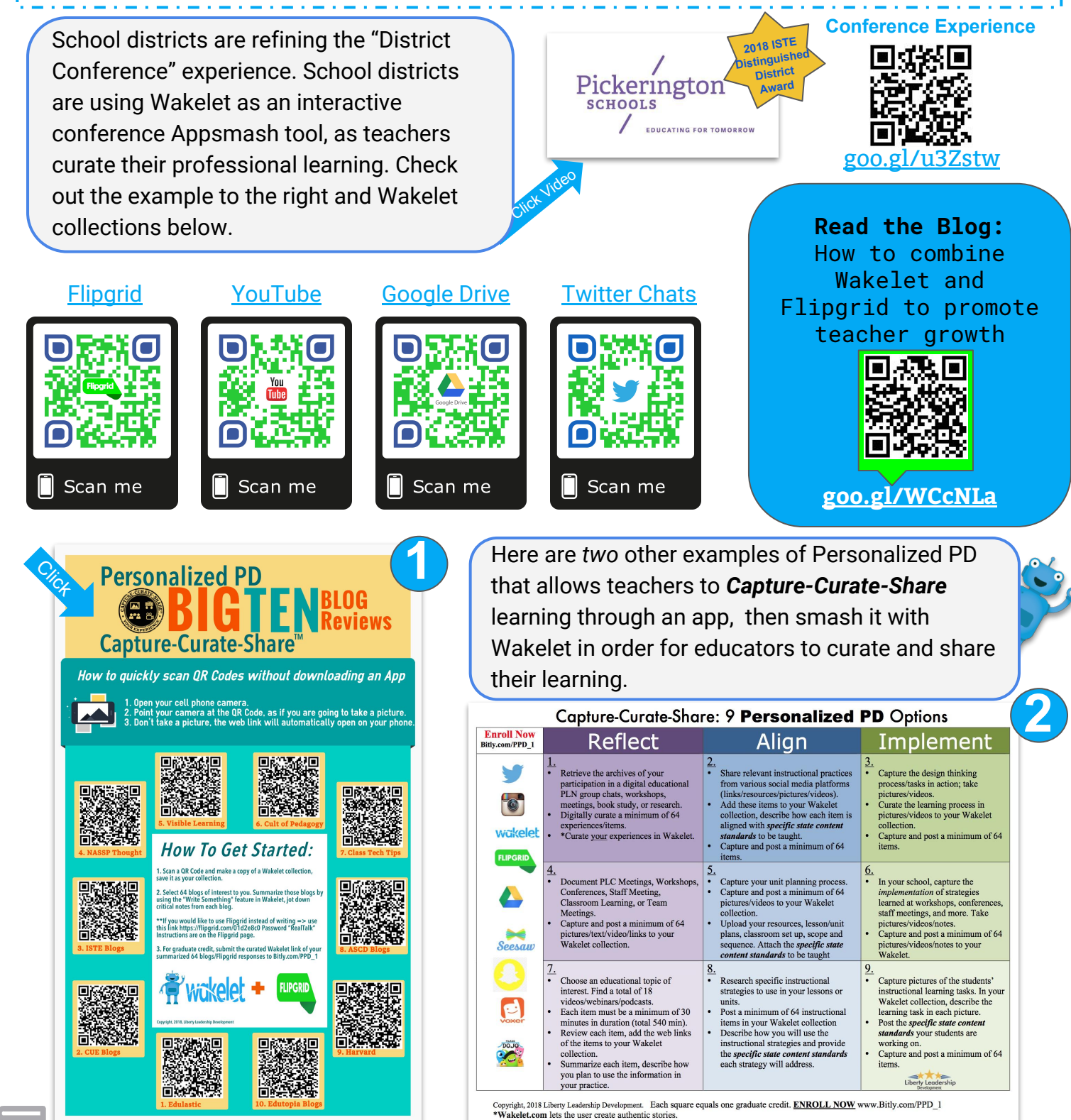

# Riding Waves (Resources)

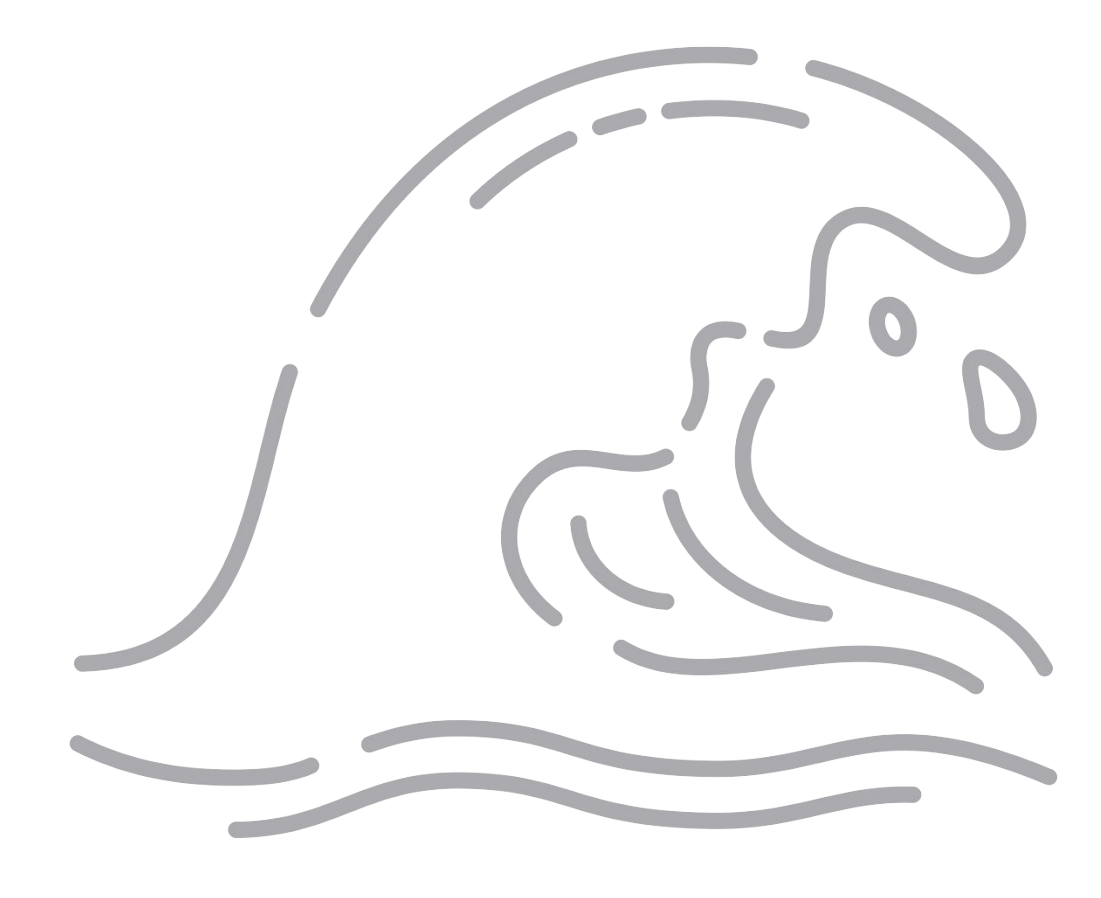

## Sharing workelet with Others

Are you looking for resources to share with your colleagues or perhaps present about Wakelet at a conference? These resources, along with this ebook can help others catch the Wakelet wave.

Use this Power of Curation with Wakelet HyperDoc created by Karly and Paul West as an introduction to Wakelet or as a self-paced professional development tool to use during or after your session. This HyperDoc walks participants through an exploration of Wakelet, the importance of curation, creating a Wakelet account and more.

bit.ly/2FcCeNn

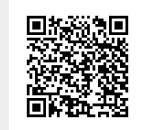

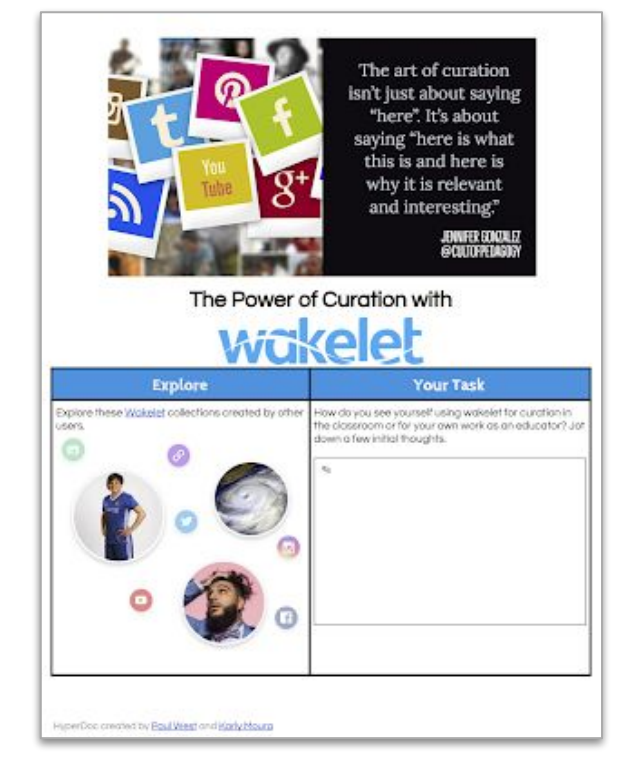

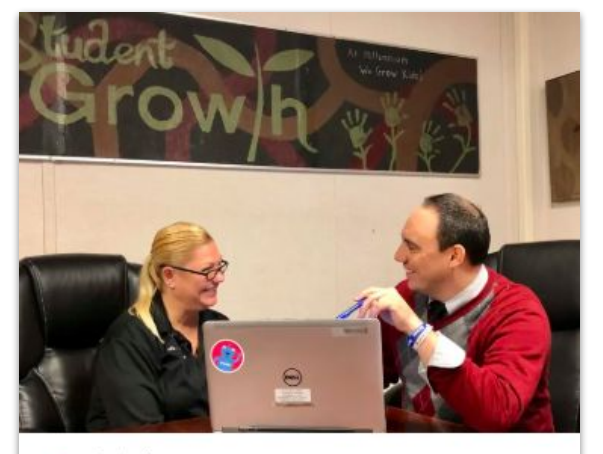

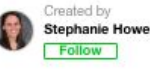

Wakelet PD 12 items Copied from Wakelet PD

This collection will introduce you to Wakelet, show you how to use the platform, and introduce you to just some of the many ways you could use it One of the Wakelet Superhumans <u>Stephanie Howell</u> remixed this amazing collection that will introduce your attendees to Wakelet in your professional development session.

You can also use this collection to share with your colleagues who are just getting started with Wakelet.

wke.lt/w/s/TA8wd

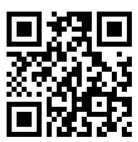

### Blog Posts & Tutorials

(A)

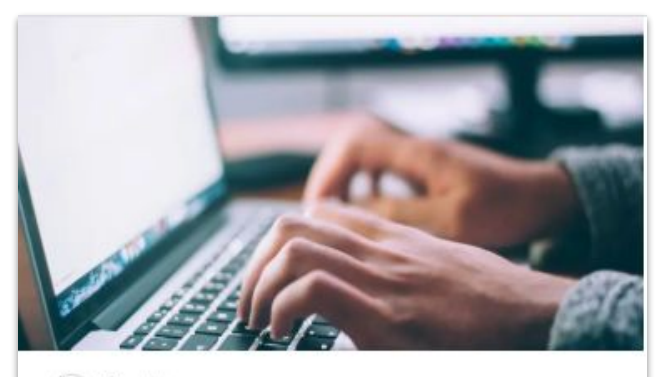

Created by You

#### Wakelet Blog Posts

10 items 1 view

Blog posts written by members of the Wakelet community offering information, tips, tricks, and resources.

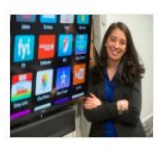

#### How to use Wakelet: Telling our school's story

W Wakelet Blog

With its versatility, easy-to-use interface, and unique look, Wakelet has become a popular free tool for schools around the world. Here, middle school principal Mariah Rackley shares how she uses Wakelet I'm humbled by the opportunity to write this blog post for Wakelet.

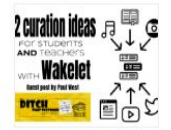

#### 12 curation ideas for students AND teachers with Wakelet

Ditch That Textbook

How do you get the most out of social media without letting things get lost in the shuffle? Being an educator on social media can be both inspiring and overwhelming. There are so many great ideas and resources out there to use that it can be hard to keep up with it all.

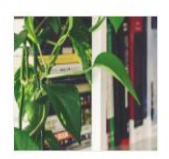

#### Using Wakelet In The Classroom For Curation And Research

Kathleenamorris

Looking for a simple and free curation tool? This ultimate guide to using Wakelet in the classroom explains what Wakelet is, how to to get started in 4 easy steps, and how Wakelet could be used by teachers and students.

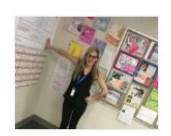

#### How Wakelet can transform the classroom for teachers and students

Teachers around the world are using Wakelet to transform classrooms to meet the needs of 21st century students. Wakelet facilitates and supports educational communities by allowing the presentation of engaging educational content in a format that's easy for both teachers and students to access and follow. Members of the Wakelet community are constantly sharing tips, tricks, and resources on their personal blog pages or on the official Wakelet blog.

Check out this Wakelet collection to see even more posts along the ones highlighted here! As more are published they will continue to be added to the collection.

### wke.lt/w/s/AXuGJ

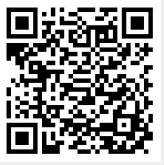

Do you know that Wakelet has an entire YouTube playlist of "how to" videos to get you started using Wakelet?

The playlist includes videos on everything from creating a collection to how to use Screencastify with Wakelet. Check them out!

#### goo.gl/BkdL7E

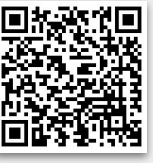

21

### The Wakelet Community (Become a Superhuman)

Ready to ride the #WakeletWave? Join the Wakelet Community! The Wakelet Community get lots of perks like access to new features, idea sharing with the Wakelet team, and exclusive rewards!

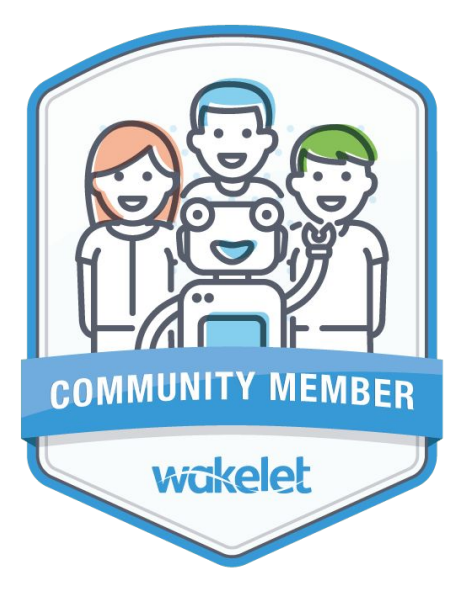

## Community Member

Begin your journey as a Wakelet Superhuman!

As a Community Member you'll be able to:

- Have a say in the features we build
- Test new features before they're released
- Receive exclusive behind-the-scenes info
- Have direct access to the Wakelet team
- Receive some great Wakelet goodies to say thank you for your help and support

Sign up at goo.gl/bfwpvK

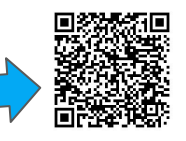

### Ambassador

### Level 2

You'll have the opportunity to become an expert in Wakelet and curation, train other users, and officially represent us.

As a Wakelet Ambassador, you'll receive:

- All the perks of being a Community Member
- Online recognition
- Training from the Wakelet team
- Exclusive Wakelet goodies for yourself and to share with others

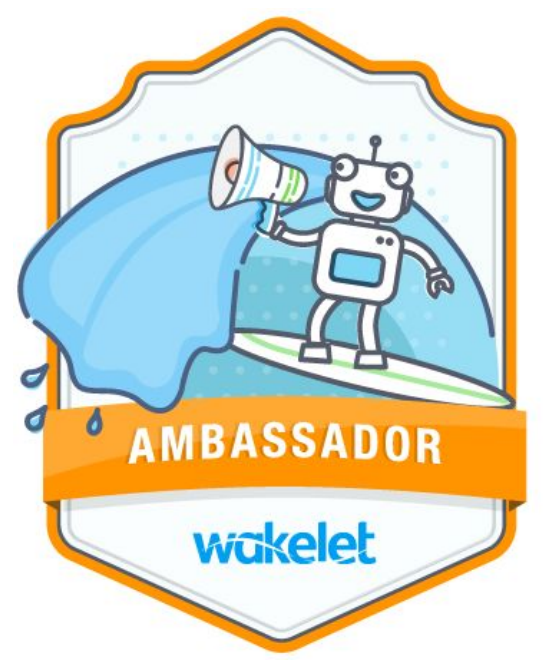

## Hear it from the Experts

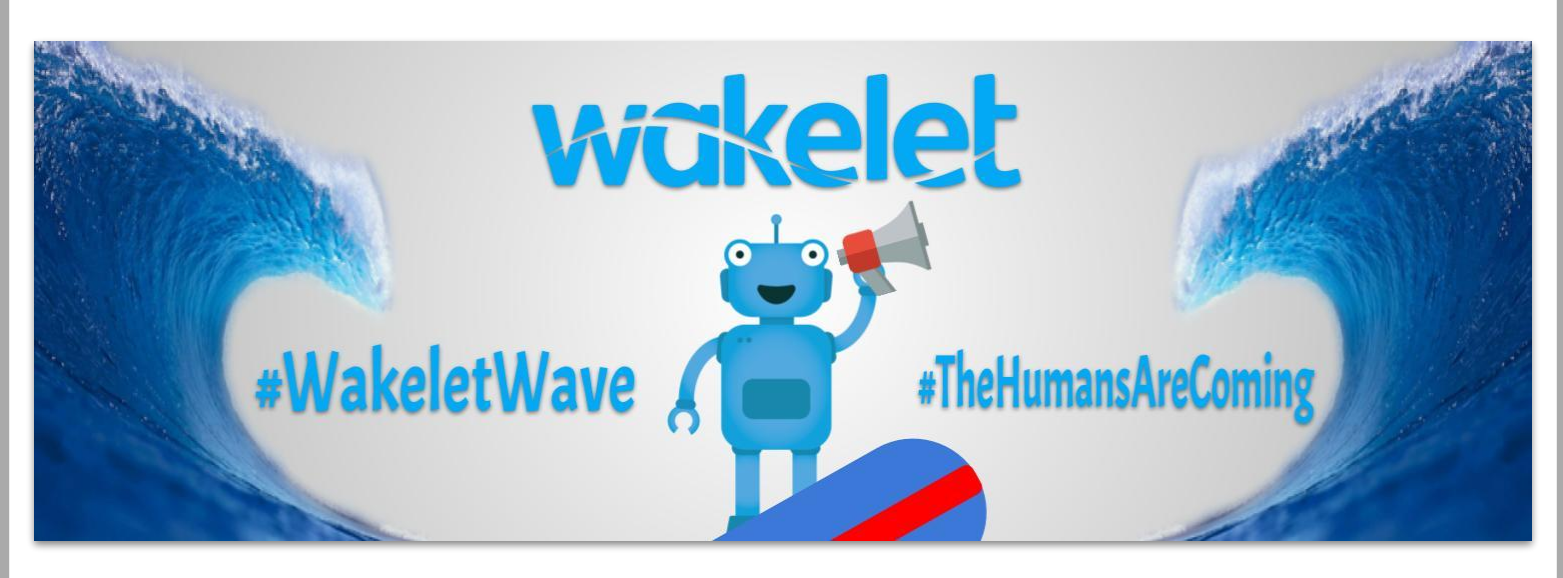

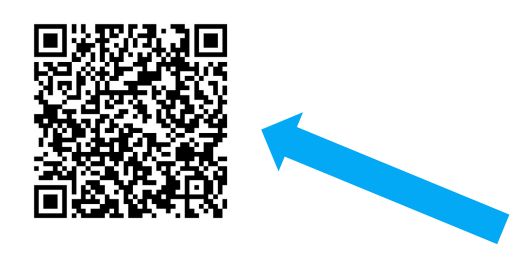

We have some experts and they want to share with you!

Head on over to Wakelet for a collection of tips and use cases. <u>wke.lt/w/s/garvk</u>

#wakeletwave

Kristina Holzweiss

alieberrian

Kathi Kersznowski

@kerszi

## Grab a surfboard & chat!

Join members of the Wakelet Community and beyond during our monthly twitter chat.

Be sure to follow chat co-pilots Kathi and Kristina on twitter so you don't miss a chat.

(Currently scheduled for the 2nd Thursday of each month.)

23

## Credits

This ebook was created with the intention that it would be downloaded and/or printed and shared. Please share this resource freely with your colleagues.

When sharing this ebook and the resources included please include attribution to the original creator.

Wakelet logo and Robot icon are created by Wakelet and used with their permission.

- Ocean by BomSymbols from the Noun Project
- Hang Loose by Trevor Tarczynski from the Noun Project
- Wave by Oleksandr Panasovskyi from the Noun Project
- Ebook by Creative outlet from the Noun Project

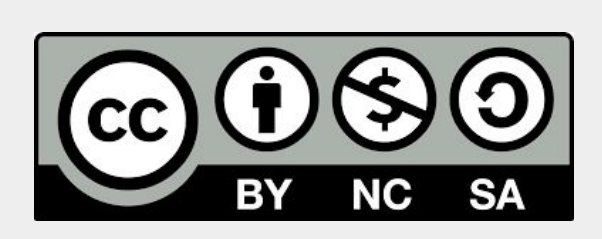

#### You are free to:

**Share** - copy and redistribute the material in any medium or format **Adapt** - remix, transform, and build upon the material

The licensor cannot revoke these freedoms as long as you follow the license terms.**Under the following terms:** 

**Attribution** – You must give <u>appropriate credit</u>, provide a link to the license, and <u>indicate if changes were made</u>. You may do so in any reasonable manner, but not in any way that suggests the licensor endorses you or your use.

NonCommercial - You may not use the material for <u>commercial purposes</u>. ShareAlike - If you remix, transform, or build upon the material, you must distribute your contributions under the <u>same license</u> as the original. No additional restrictions - You may not apply legal terms or <u>technological</u> <u>measures</u> that legally restrict others from doing anything the license permits.

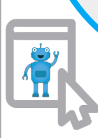

# About the Authors

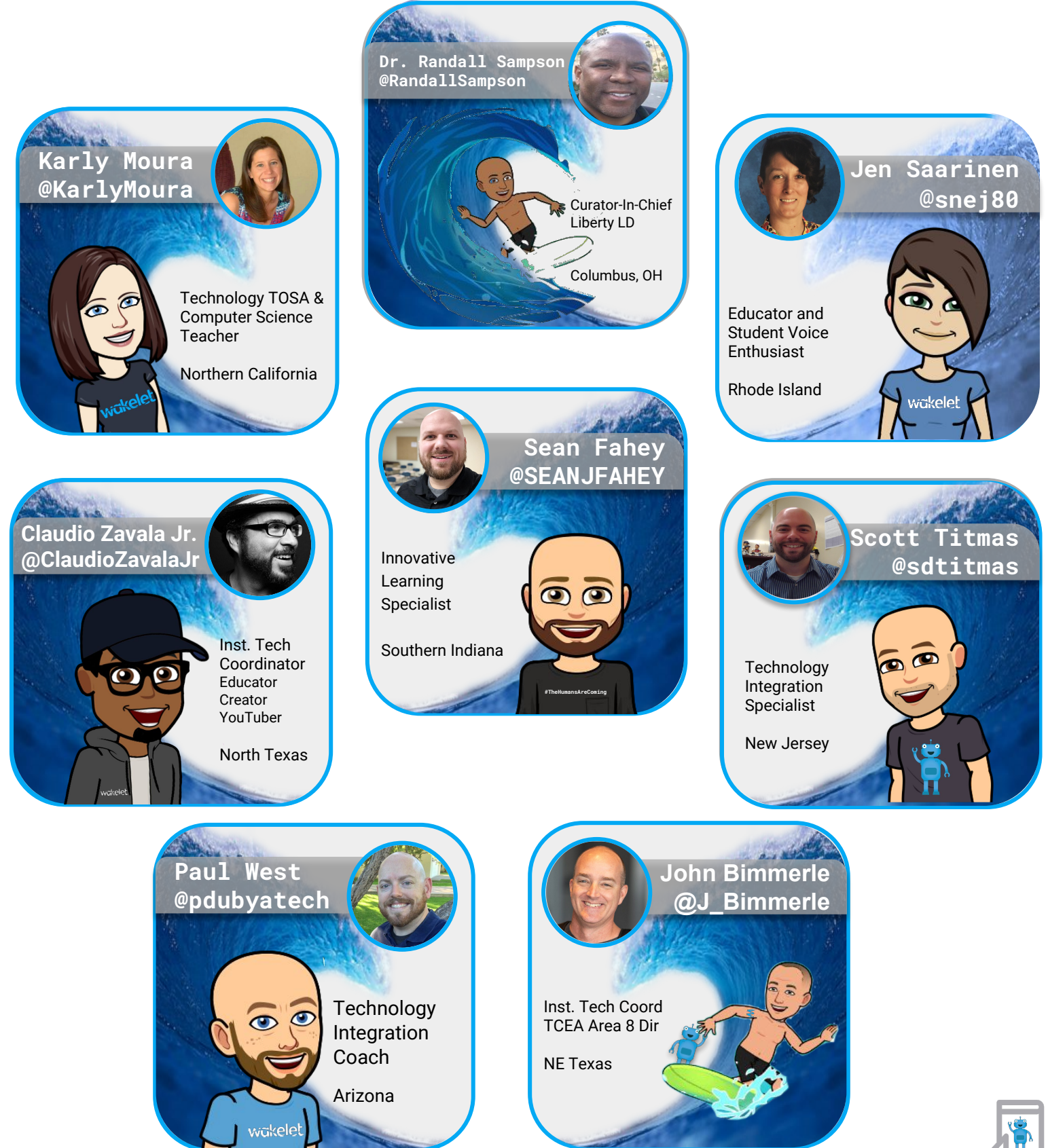